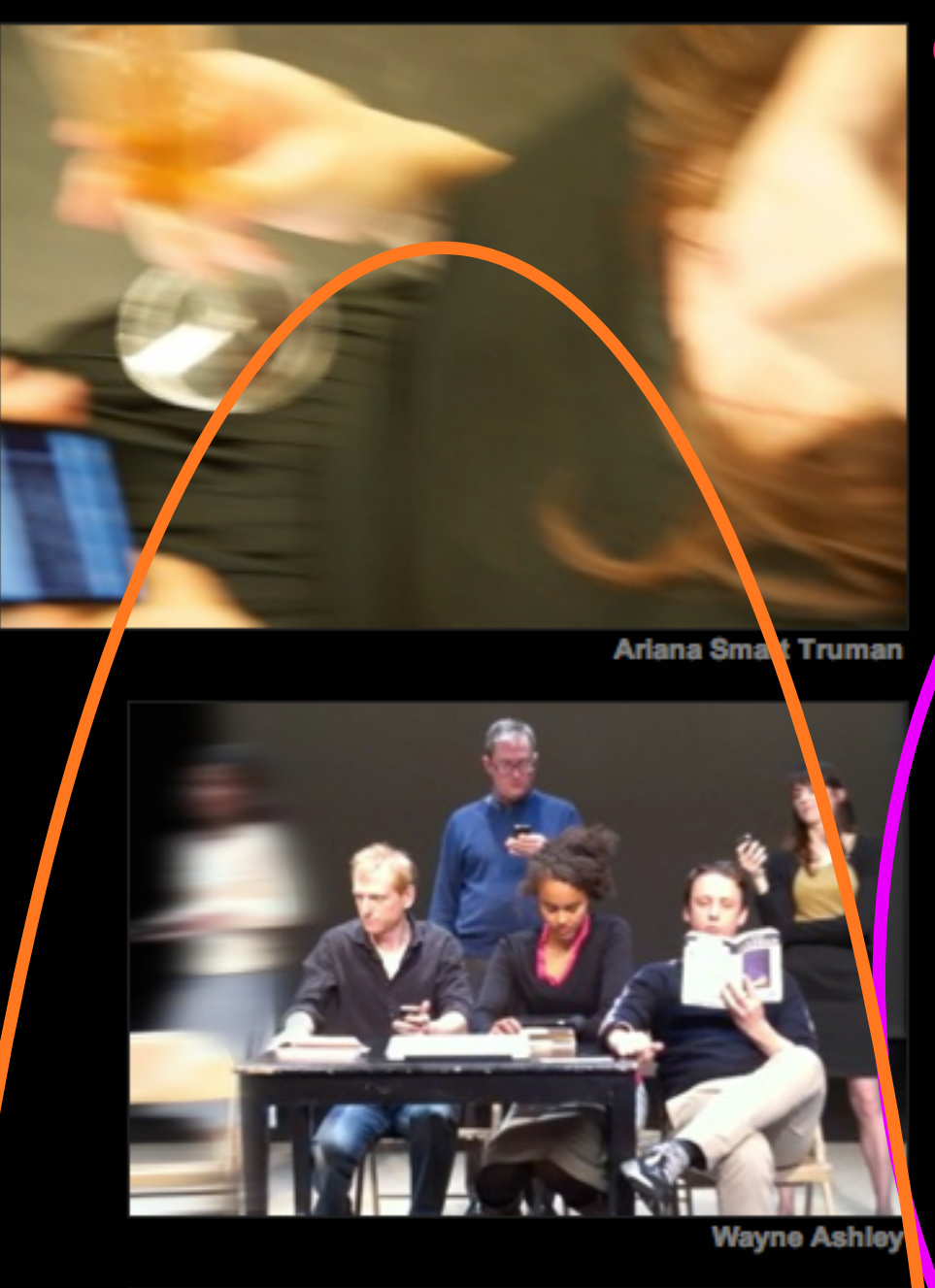

**ELEVATOR REPAIR SERVICE** 

[work] [about] [press] [contact] [news] [support us]

SHUFFLE

PCOMING PERFORMANCES

Check back here for upcoming tours

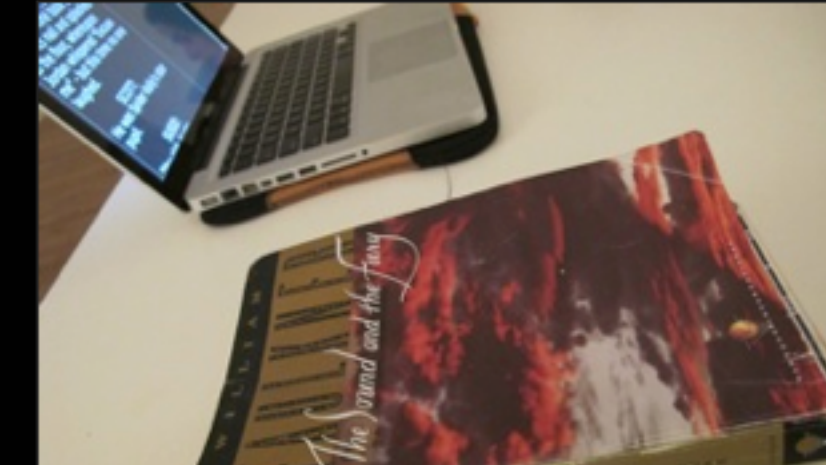

Shuffle is an entirely new kind of ERS performance, one with constantly re-generated text and a dream-like logic. Through this collaboration with installation artist Bon Rubin and UCLA statistician Mark Hansen, the company looks back on its last three pieces through the lens of creative data analysis. The result is a sitespecific mash-up where the company attempts to read "The Great Gatsby", "The Sound and the Fury" and "The Sun Also Rises" simultaneously. The rearranged and overlapping texts produce compelling visual displays designed by Rubin and surprising, often absurd, micro-theater featuring many veteran ERS performers. Audience is encouraged to wander among the performers as they improvise. With scripts generated in real time by digital algorithms, phrases from the iconic novels of F. Scott Fitzgerald, William Faulkner and Ernest Hemingway merge to create a look back at some of America's favorite texts that is at once disorienting and enlightening.

Shuffle was commissioned by **FuturePerfect**, a new initiative that researches and presents emerging nybrid performance practices, media forms, and artistic ideas, and by **The New York Public Library** on the occasion of its Centennial.

| Elevator Repair S              | Service 🔁 1 🗭 🕂 New View Work                                                                                                    |                                                    | Howdy, jonny                             |
|--------------------------------|----------------------------------------------------------------------------------------------------|----------------------------------------------------|------------------------------------------|
| Pashboard                      |                                                                                                    |                                                    | Screen Options                           |
| Pages                          |                                                                                                    |                                                    |                                          |
| e works                        | Shuffle                                                                                                    | ]                                                  | Publish                                  |
| Works                          | Permalink: http://www.elevator.org/dev/works/shuffle/ Edit View Work                                                                                                    |                                                    | Preview Change                           |
| Add Work<br>Re-Orde            | ট্টি Add Media                                                                                                    | Visua Text                                         | Status: Published Edit                   |
| Press Items                    | B I ABG U 🖉 🖉 Styles 🗸                                                                                                    | ١                                                  | /isibility: Public Edit                  |
| Timeline Sections              | Shuffle is an entirely new kind of ERS performance, one with constantly re-generated text and a dream-like logic. Through this collaboration with installation artist Ben Rubin and UCLA statistician Mark Mark Mark the logic data.                                                                      |                                                    | 11 Published on: Dec 17, 2012 @ 19:58 Ec |
| by Year                        |                                                                                                    |                                                    | Move to Trash                            |
| Timeline Sections<br>by Season | analysis. The result is a site-specific mash-up where the company attempts t                                                                                                    | to read "The Great                                 | Opda                                     |
| Support Items                  | Gatsby", "The Sound and the Fury" and "The Sun Also Rises" simultaneously. The rearranged and<br>overlapping texts produce compelling visual displays designed by Rubin and surprising, often absurd,<br>n icro-theater featuring many veteran ERS performers. Audience is encouraged to wander among the |                                                    | Featured Image                           |
| Media                          |                                                                                                    |                                                    |                                          |
|                                | performers as they improvise. With scripts generated in real time by digital a the iconic novels of F. Scott Fitzgerald, William Faulkner and Ernest Hemingy                                                                                                    | algorith hs, phrases from<br>way marge to create a |                                          |
|                                | look back at some of America's favorite texts that is at once disorienting and                                                                                                    | enlightening.                                      |                                          |
|                                | Shuffle was commissioned by FuturePerfect, a new initiative that researche                                                                                                    | es and presents emerging                           |                                          |
|                                | hybrid performance practices, media forms, and artistic ideas, and by The N                                                                                                    | lew York Public Library                            |                                          |
|                                | on the occasion of its Centennia.                                                                                                    |                                                    |                                          |
| i Settings                     |                                                                                                    |                                                    |                                          |
| Custom Post                    | Path: p                                                                                                    |                                                    |                                          |
|                                | Word count: 182 Last edited by jonny of                                                                                                    | on December 17, 2012 at 8:06 pm                    | Remove featured image                    |
| Collapse menu                  |                                                                                                    |                                                    |                                          |
|                                | Work Info                                                                                                    |                                                    |                                          |
|                                | Work Info 🛊 Load<br>Show in grid? 🔽 🗹 yes                                                                                                    |                                                    |                                          |
|                                | Photo Column                                                                                                    |                                                    |                                          |

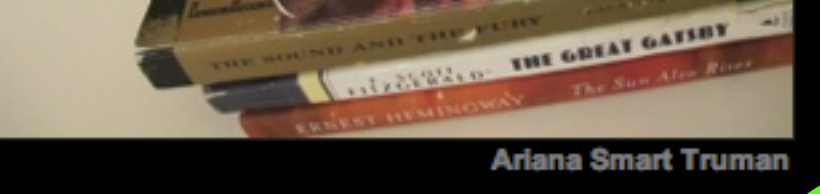

CLASSIC NG Charles McGra The New You HEMINGWAY, REMIX by San

John Collins

Atana Smart Truma

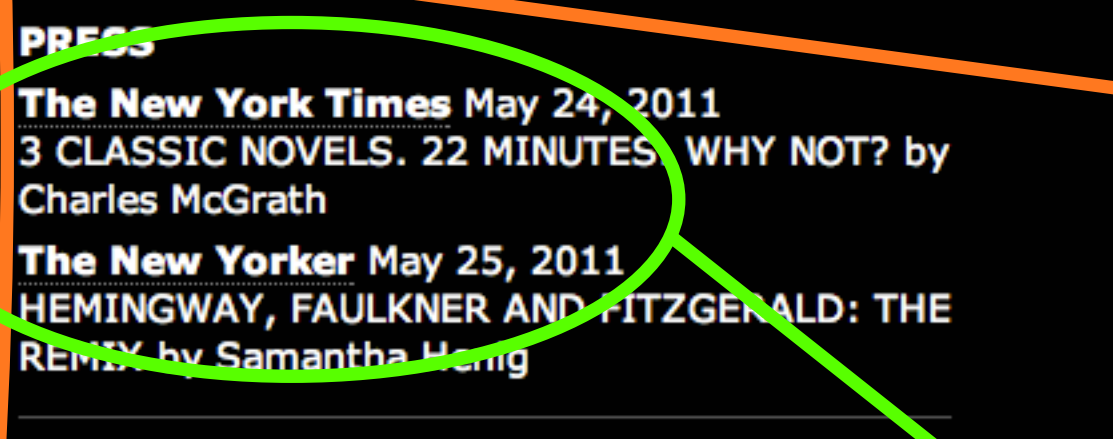

Frank Soyd Linusay Hockaday Mike Iveson Vin Knight Kate Scelsa Kristen Sieh Susie Sokol Matt Tierney Victoria Vazquez Ben Williams

Created by Elevator Repair Service with Mark Hansen & Ben Rubin Directed by John Collins Text Processing & Design by Mark Hansen & Ben Rubin Producer Ariana Smart Truman Stage Manager/Assistant Director Sarah Nughes Technical Director Michael Clemow/Any Khoshain Assistant to the Director Ketherina Brook Company Manager Lindsay Hockaday

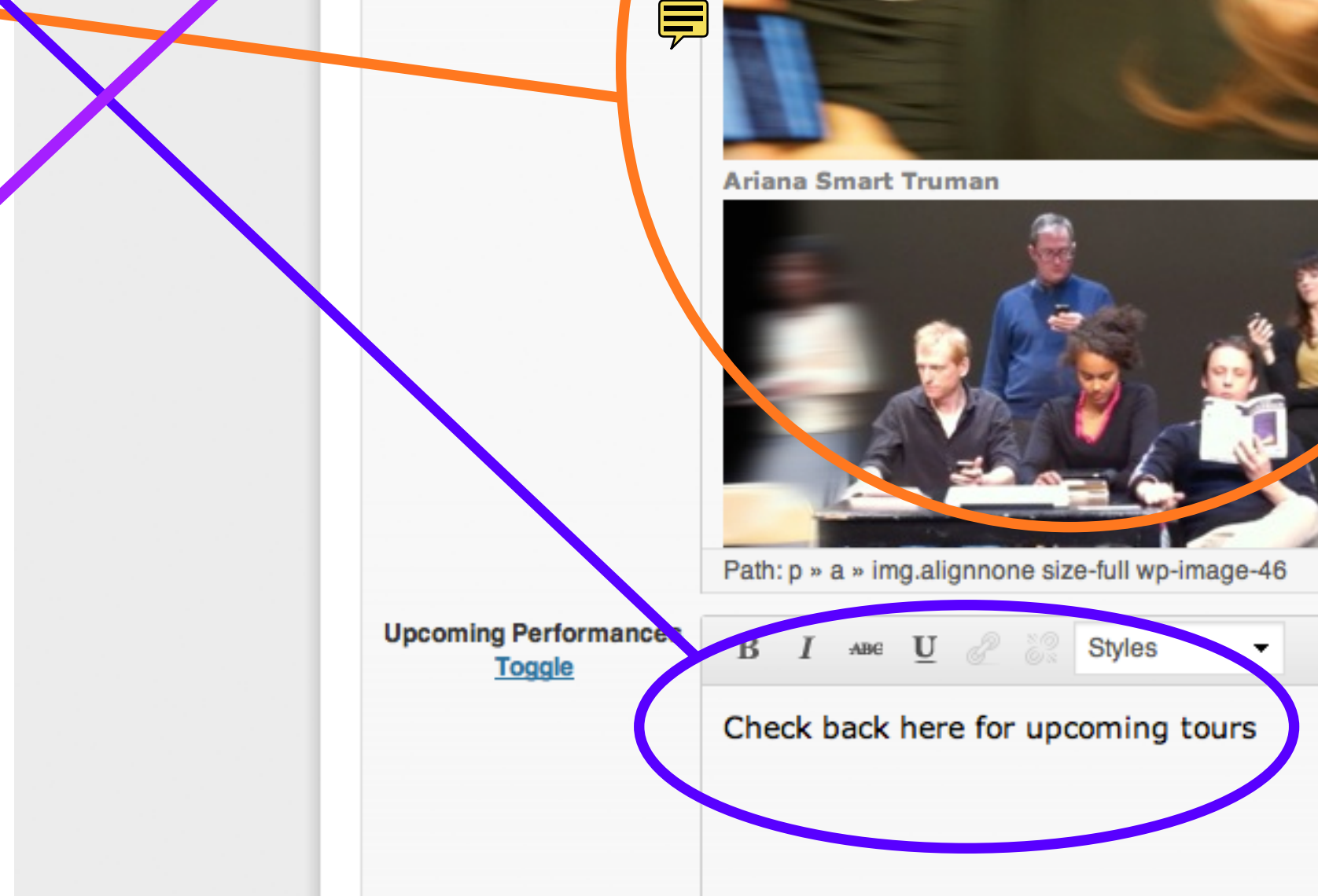

Tost

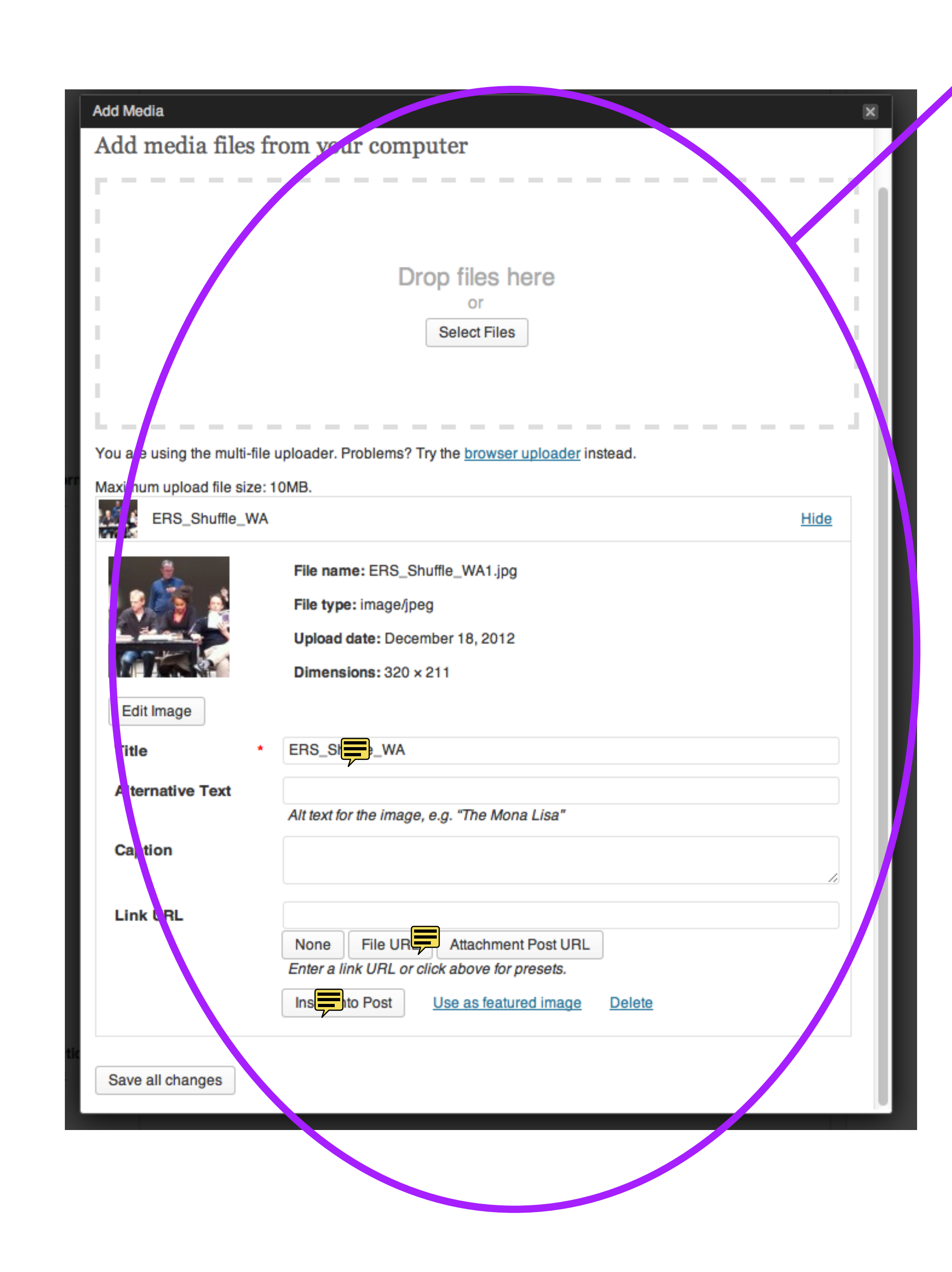

![](_page_0_Figure_16.jpeg)

![](_page_0_Figure_17.jpeg)